## 利用者情報変更

「利用者情報」画面でできること

- ・E-mailアドレスの登録、変更
- ・各種メールの配信先の指定
- ・予約受取館の指定 --
- 予約連絡方法の指定 ------
- 電話連絡先の指定 -------
- ・パスワードの変更

Myライブラリにログインします。

### ■利用者情報変更

「利用者情報」の「設定」をクリックします。

| ■ Myライブラリ Myライブラリでは、図書館の本の利用状況をまとめて確認することができます。                               | ▲ 利用者情報<br>B定□                             |
|-------------------------------------------------------------------------------|--------------------------------------------|
| さんのライブラリ                                                                      | C)<br>E-mail2 :                            |
| 日りている資料<br>現在、個受中の資料です。 0冊 予約した資料 3冊                                          | 予約関連メール配信先:                                |
| 予約かご         予約かごに入れた資料を確認できま         24冊           す。         す。         24冊 | 新者図書お知らセサービス配信先:<br>メールマガジン配信先:<br>配信状態 停止 |
| さんが作成した本棚一覧 (本棚は10種類まで作れます。1つの本棚には、100冊まで入<br>ります。)                           | 返却期限通知:<br>配信状態 停止<br>予約受取盤:<br>由来/系約開     |
| 本棚名でならべかえた場合のならび順については <u>こちら</u> をご覧ください。【103KB:PDFファイル】<br>1 ~ 10 件 (全10 件) | <b>予約連絡方法:</b><br>不要                       |
| 全選択         全解除         首 削除         本際名         ✓         四項 ✓         再表示   | 電話連絡先:<br>目宅                               |
| □ 1 In <u>CD - DVD</u> 1冊 名称変更                                                | 文文<br>文更                                   |

ここで設定した情報が予約時の初期値になり

ます。(予約毎に個別指定も可能。)

Г

| 利用者情報変更<br>家要したい箇所に入力し、(更新) ポタ<br>広域利用の方は、予約関連の設定をして | フンを押してください。【リセット】ボタンを押すと、入力した文字が削除されます。<br>こいただいても、ご利用になれません。 |                       |
|------------------------------------------------------|---------------------------------------------------------------|-----------------------|
| E-mail1                                              | suita@lib.ne.jp                                               |                       |
| E-mail2                                              | <br>自PC ▼                                                     |                       |
| 予約開連メール配信先                                           | ☑ 自PC □携帯 配偶状態 予約每に個別選択                                       |                       |
| 新着図書お知らせサービス                                         | ☑ 自PC □携帯 配偶状態 新着図書お知らせサービス設定で個別に選択                           |                       |
| メールマガジン                                              | □ 自PC □ 携帯 配偶状態 ○配信 ⑧停止                                       |                       |
| 返却期限通知                                               | ☑ 自PC □携帯 配偶状態 ●配信 ○停止 3日前 ✔                                  |                       |
| 予約受取館                                                | 中央/予約棚 V                                                      |                       |
| 予約連絡方法                                               | /// 設定,亦再車百友                                                  | - <b>λ</b> - <b>h</b> |
| 電話連絡先                                                |                                                               | - ハリ<br>百新 -          |
|                                                      | リセット キャンセル 更新 ボタンを押してくた                                       | どさい。                  |

| E-mail1      | 配信先のメールアドレスを入力。                        |
|--------------|----------------------------------------|
|              | 入力後、右側の▽で登録したアドレスの種別を指定します。            |
|              | 自宅のパソコンの場合は「自PC」、                      |
|              | 携帯電話のアドレスを登録した場合は「携帯」を選択。              |
| E−mail2      | もう一つアドレスを登録することができます。                  |
| 予約関連メール配信先   | どちらか、もしくは両方にチェックを入れます。                 |
| □自PC □携帯     | ※このチェックが抜けると、メールアドレスを登録していても、          |
|              | 予約連絡方法にE-mailを指定して予約することができなくなります。     |
|              | ※アドレスの種別で「自PC」を選択した場合は、配信先も「自PC」を      |
|              | 選択してください。種別と配信先が一致しないとエラーになります。        |
| 新着図書お知らせサービス | どちらか、もしくは両方にチェックを入れます。                 |
| □自PC □携帯     | 新着図書お知らせサービスのテーマ登録は、Myライブラリのトップページの    |
|              | 「新着図書お知らせサービス」の「設定」から行ないます。            |
| メールマガジン      | どちらか、もしくは両方にチェックを入れます。                 |
| 口自PC 口携帯     | メールマガジンを受信する場合は、配信状態の「配信」にチェックを入れます。   |
|              | メールマガジンでは、おすすめ本の紹介や図書館のイベントの           |
|              | 案内などを月2回お届けします。                        |
| 返却期限通知       | 返却期限をメールでお知らせします。                      |
| 口自PC 口携帯     | どちらか、もしくは両方にチェックを入れます。                 |
|              | 返却期限通知を受信する場合は、配信状態の「配信」にチェックを入れます。    |
|              | 配信時期は、返却期限の「1日前」「3日前」「7日前」のいずれかを選択します。 |
| 予約受取館        | 予約を受け取る館を選択してください。                     |
|              | 自動車文庫(ゆめぶんこ)は、駐車場を選択してください。            |
| 予約連絡方法       | 予約していた本が「利用可能」になったときの連絡方法を、            |
|              | 「不要」または「E-mail」から選択してください。             |

### 利用者情報変更確認

内容を確認して、更新ボタンをクリックします。

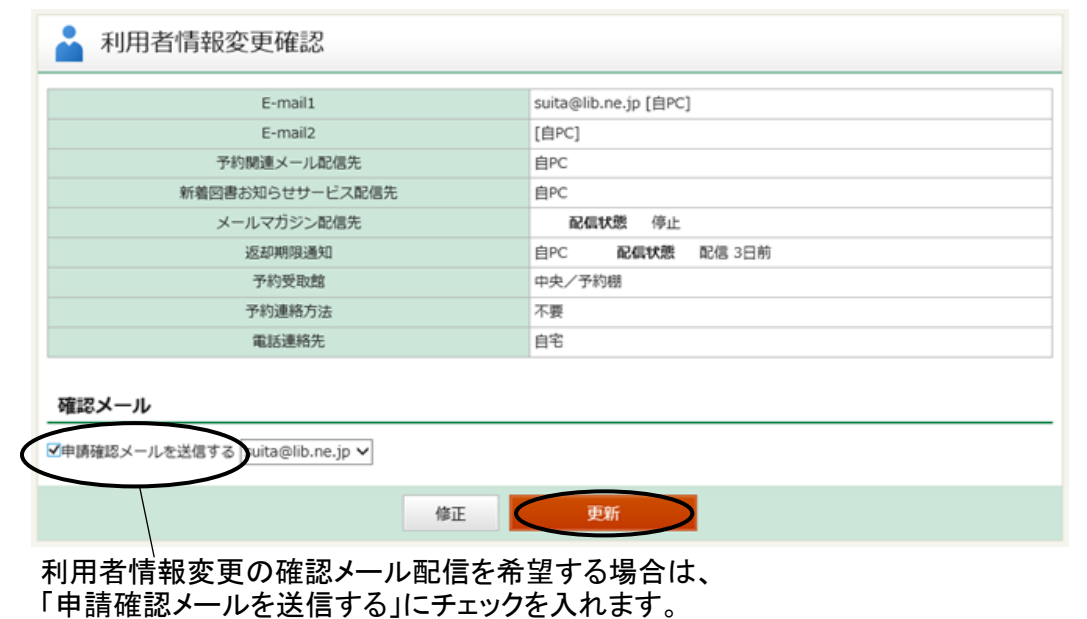

利用者情報変更結果

利用者情報変更結果
利用者情報変更も込みを受付ました。

# ■パスワード変更

パスワード「変更」をクリックします。

|                                                                                                    | and have a hard and a second second s | Contract the second of the second second sec |                           | 1 20 12 12 17 10             |
|----------------------------------------------------------------------------------------------------|----------------------------------------------------------------------------------------------------|----------------------------------------------------------------------------------------------------|---------------------------|------------------------------|
|                                                                                                    |                                                                                                    |                                                                                                    | acco cear                 | E-mail1 :                    |
| さんのライブラリ                                                                                                    |                                                                                                    |                                                                                                    |                           | E-mail2 :                    |
|                                                                                                    |                                                                                                    |                                                                                                    |                           | 0                            |
| 借りている資料<br>現在、借受中の資料です。                                                                                                    | . 0⊕                                                                                                    | 予約した資料<br>予約状況を確認できます。                                                                                                    | 3⊕                        | 予約閱過メール配信先:                  |
| 予約かご 予約かごに入れた資料を                                                                                                    | 確認できま 24冊                                                                                                    |                                                                                                    |                           | 和者内容お知らせず~と人能能光:             |
| v.                                                                                                    |                                                                                                    |                                                                                                    |                           | メールマカシン配配先:<br>配信状態 停止       |
| さんが作成した本                                                                                                    | 棚一覧 (本棚は10種                                                                                                    | ■類まで作れます。1つの本棚には                                                                                                    | t、100冊まで入                 | 配信状態 停止                      |
| )ます。)                                                                                                    |                                                                                                    |                                                                                                    |                           | 予約受取館:<br>中央/予約環             |
| 本棚名でならべか                                                                                                    | えた場合のならび順につ                                                                                                    | いては <u>こちら</u> をご覧ください。【103                                                                                                    | KB:PDFファイル                | .] 予約連絡方法:                   |
|                                                                                                    |                                                                                                    | 1                                                                                                    | ~ 10 仟 (至10 仟             | / 不要<br>電話連絡先:               |
| 全選択 全解除 盲 刑除                                                                                                    |                                                                                                    | 本棚名 > 昇順 >                                                                                                    | 10件 🗸 再表示                 | 目宅                           |
|                                                                                                    |                                                                                                    |                                                                                                    | 1冊 名称変                    | 225-F:                       |
|                                                                                                    |                                                                                                    |                                                                                                    |                           |                              |
| 🔓 パスワード変動                                                                                                    | 更                                                                                                    |                                                                                                    |                           |                              |
| ・ パスワード変動<br>キュリティ保護のため、パスワ<br>取パスワード                                                                                                    | 更<br>フードは半角英数字8桁~<br>●●●●●●●●●                                                                                                    | ~1 2桁で設定してください。                                                                                                    |                           |                              |
| ・ パスワード変引<br>キュリティ保護のため、パスワ<br>現 (スワード<br>新/(スワード                                                                                                   | 更<br>ワードは半角英数字8桁~<br>・・・・・・・・                                                                                                    | ~ 1 2桁で設定してください。                                                                                                    |                           |                              |
| パスワード変更<br>キュリティ保護のため、パスワ<br>取パスワード<br>新パスワード<br>確認パスワード                                                                                            | 更<br>2                                                                                                    | ~12桁で設定してください。<br>                                                                                                    |                           |                              |
| パスワード変引<br>キュリティ保護のため、パスワ<br>現しスワード<br>新パスワード<br>種間パスワード                                                                                            | 更<br>7-ドは半角英数字8桁~<br>・・・・・・・・<br>・・・・・・・・・・・・・・・・・・・・・・・・・・・                                                                                                    | - 1 2桁で設定してください。                                                                                                    |                           |                              |
| パスワード変引<br>キュリティ保護のため、パスワ<br>現パスワード<br>新パスワード<br>確認パスワード<br>確認パスワード                                                                                 | 更<br>2-ドは半角英数字8桁~<br>●●●●●●●●<br>●●●●●●●●<br>●●●●●●●●                                                                                                    | - 1 2桁で設定してください。                                                                                                    |                           |                              |
| パスワード変引<br>キュリティ保護のため、パスワ<br>取パスワード<br>新パスワード<br>確認パスワード<br>確認パスワード                                                                                 | 更<br>フードは半角英数字8桁~<br>●・・・・・・<br>●・・・・・・・<br>ita©lb.ne.jp マ                                                                                                    | -12桁で設定してください。<br>                                                                                                    |                           | ■ 変更事項を入力して<br>「再新」ボタンを押してくた |
| パスワード変引<br>キュリティ保護のため、パスワード<br>取パスワード<br>新パスワード<br>確認パスワード<br>確認パスワード<br>確認メール                                                                      | 更<br>D - Fは半角英数字8桁~<br>● ● ● ● ● ● ● ● ● ● ● ● ● ● ● ● ● ● ●                                                                                                     | -12桁で設定してください。                                                                                                    |                           | - 変更事項を入力して<br>「更新」ボタンを押してくだ |
| パスワード変引<br>キュリティ保護のため、パスワ<br>現パスワード<br>新パスワード<br>確認パスワード<br>確認パスワード<br>確認メールを送信する 500                                                               | 更<br>フードは半角英数字8桁~<br>・・・・・・・・・・・・・・・・・・・・・・・・・・・・・・・・・・・・                                                                                                    | -12桁で設定してください。<br>                                                                                                    |                           | = 変更事項を入力して<br>「更新」ボタンを押してくだ |
| パスワード変引<br>キュリティ保護のため、パスワード<br>取りなワード<br>新パスワード<br>確認パスワード<br>確認パスワード<br>確認メールを送信する「Sul<br>申請確認メールを送信する「Sul<br>日者情報変更の                              | 更<br>D-Fは半角英数字8桁~<br>・・・・・・・・・・・・・・・・・・・・・・・・・・・・・・・・・・・・                                                                                                    | -12桁で設定してください。                                                                                                    |                           | - 変更事項を入力して<br>「更新」ボタンを押してくだ |
| パスワード変引<br>キュリティ保護のため、パスク<br>現パスワード<br>新パスワード<br>確認パスワード<br>確認パスワード<br>確認パスワード<br>確認メール<br>申請確認メールを送信する。200<br>申請確認メールを送信する。200<br>申請確認メールを送信する。200 | 更                                                                                                    | -12橋で設定してください。<br>キャンセル 更新<br>配信を希望する場合<br>チェックを入れます。                                                                                                    |                           | を更事項を入力して<br>「更新」ボタンを押してくだ   |
| パスワード変引<br>キュリティの種のため、パスで<br>現パスワード<br>新パスワード<br>確認パスワード<br>確認パスワード<br>確認パスワード<br>確認パスワード<br>確認メール<br>中請確認メールを送信する「300<br>用者情報変更の<br>目請確認メールを       | 更<br>Fは半角英数字8桁~<br>・・・・・・・・・・・・・・・・・・・・・・・・・・・・・・・・・・・・                                                                                                    | -12桁で設定してください。<br>ト・・・・・・・・・・・・・・・・・・・・・・・・・・・・・・・・・・・・                                                                                                    | )<br> <br> <br> <br> <br> | = 変更事項を入力して<br>「更新」ボタンを押してくだ |
| パスワード変引<br>キュリティ保護のため、パスで<br>取/スワード<br>新パスワード<br>確認パスワード<br>確認メール<br>単構確認メールを送信する。<br>用者情報変更の<br>計請確認メールを<br>スワード                                   | 更<br><b>○-Fは半角英数≠8時~</b><br>●●●●●●●●●<br>●●●●●●●●●<br>●■●●●●●●●●●<br>■■■■■■■■                                                                                                    | -12版で設定してください。<br>キャンセル 更新<br>配信を希望する場合<br>ニチェックを入れます。<br>字8~12桁を入力しる                                                                                                    | )<br>は、<br>、<br>ます。       | 変更事項を入力して<br>「更新」ボタンを押してくだ   |

## パスワード変更結果

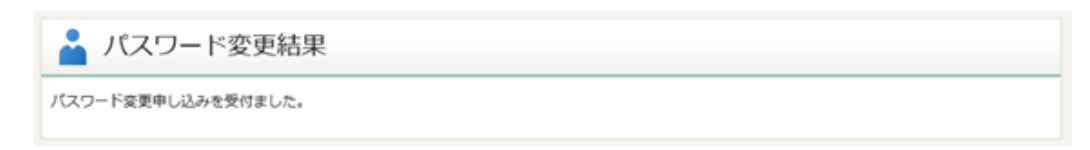